步驟一:登入校務行政系統(<u>http://necis.nhu.edu.tw/</u>)·在首頁點選

「問卷調查」。

| 「<br>南華校務行<br>• School | 「政系統」<br>目前登入系統人数-29<br>Study System                   | 員專區 校友專區 家長專區 廠商專區                   |
|------------------------|--------------------------------------------------------|--------------------------------------|
| 迎向未来                   |                                                        |                                      |
| English Cours          | se   問卷調查   · 校園敘才   · 選課、抵免、課程問卷   · 職                | 涯輔導專區   教務-公共查詢   <u>下載專區</u>        |
| ●<br>●<br>●<br>校内活動    | 校外活動 社團活動 服務教育 南華活動照片 活動月層                             | ○○○○○○○○○○○○○○○○○○○○○○○○○○○○○○○○○○○○ |
| 活動日期                   | 活動名稱                                                   | 主辦單位 / 承辦單位                          |
| 2016/5/24<br>2016/5/24 | 【圖書館活動】南華閱讀日「茶樂閱文化饗宴」活動 -105/0 ( <mark>已報名:15</mark> ) | 圖書館 / 讀者服務組                          |
| 2016/5/25<br>2016/5/25 | 南藝教職員生命教育工作坊 ( <b>巨報名:23/40</b> )                      | 通識教育中心 / 通識教育中心                      |
| 2016/5/25<br>2016/5/25 | [傳播条]英語讀書會 (已報名: 4)                                    | 傳播學系 / 傳播學系                          |
| 2016/5/25<br>2016/5/25 | 【TA工作坊】服務學習的困惑、實踐與省思 (已報名:14 / 40)                     | 學生事務處/服務學習組                          |
| 2016/5/25<br>2016/5/25 | 教職員積油評壓工作坊 ( <b>已報名:9/30</b> )                         | 自然醫學研究推廣中心 / 自然醫<br>學研究推廣中心          |
| 2016/5/25<br>2016/5/25 | 【成年禮認證講座】男女大不同?!性別沙攬講座 (已報名:40/40)                     | 學生輔導中心 /                             |
| 2016/5/25<br>2016/5/25 | 【自主學習饑照】5/25說明會 (已報名:16 / 50)                          | 學生事務處 / 學生事務處                        |
| 2016/5/25<br>2016/5/25 | 【成年禮認經講座】 尊重生命-少了菸味,人生更有品味(已輕名:145/145)                | 衛生保健組 / 學生事務處                        |
| 2016/5/25<br>2016/5/25 | 104學年度下學期第六次資訊能力檢定考試座位表 (已報名:67/120)                   | 資訊中心 / 資訊中心                          |
| 2016/5/26<br>2016/5/26 | 2016企業經營與人文講座-張金清-我的創業與創新轉型經驗(已報名: 85 / 160)           | 產學合作及職涯發展處 / 產學合<br>作組               |
|                        | <sup>2</sup> 南華大學 資訊中心 系統開發 / 維護 http://www            | v.nhu.edu.tw                         |

## 步驟二:進入管理問卷→點選「複製」圖式·複製【樣板】南華大學 學生核心能力量表。

| 南華大學                                                          |                            |                             |                          | 造訪人次:1064     | 55  線上人數:1    |
|---------------------------------------------------------------|----------------------------|-----------------------------|--------------------------|---------------|---------------|
| 四半, 小雨, 大江                                                    |                            |                             |                          |               | 搜尋問卷          |
| 同意、政乐、方武                                                      |                            | 首頁                          | 管理問卷                     | 常見問題          | 系統說明          |
| 我的智卷列表 新增智卷 問卷題庫                                              |                            |                             | 陳珮瑜 同仁 ?                 | 您好,歡迎進        | 入系統管理。        |
| <b>問</b> 卷光稱                                                  | 人數限制                       | 填鳥人糞                        | 又狀態                      | 管理            | 結果 發佈         |
| 【樣板】南華大學學生核心能力量表                                              | 0                          | 1                           | 🛩 🚛 몾                    | R             |               |
| 測試樣板                                                          | 0                          | 0                           |                          | R             |               |
| <b>史</b> 說明:                                                  |                            |                             |                          | (             | <b>0</b> 登出系統 |
| ○ 問卷次較限制為0,表示不限制人數                                            | 0                          |                             |                          |               |               |
| 於 問卷狀態為設計中,可預覽、4㎡以/刪<br>若問卷狀態為已上線或已結束,只要P<br>若問卷已刪除,運帶該份問卷統計數 | 除/移動,  <br> 胃卷尚末有<br> 據一併删 | 目卷題目<br>人填鳥,<br>徐。          | ,且問卷尚<br>均可再調整           | 未有人填》<br>問卷題目 | 0<br>0        |
| 建講使用Internet Explorer7.0以上版本之涨<br>南華大學 資                      | 1覽番·螢幕解<br>訊室 系            | <sup>析度1024x76</sup><br>統開發 | 8以上,以建使)<br><b>爸/维</b> 護 | 用最佳顯示效果       | o             |

步驟三:於複製的問卷點選「人像」圖示進行問卷編輯。

| 南華大學                                                         |                          |                              |                           | 造訪人次:10645      | 5  線上人數:1     |
|--------------------------------------------------------------|--------------------------|------------------------------|---------------------------|-----------------|---------------|
|                                                              |                          |                              |                           |                 | 搜尋問卷          |
| 间查、收录、方法                                                     |                          | 首頁                           | 管理問卷                      | 常見問題            | 系統說明          |
| 我的智卷列表 新增智卷 間 卷題 库                                           |                          |                              | 陳珮瑜 同仁 約                  | 您好, 歡迎進,        | 入系統管理。        |
| 問 卷 石 稱                                                      | 人戴限制                     | 川填鳥人糞                        | 文狀態                       | 管理              | 結果 發佈         |
| 【樣板】南華大學學生核心能力量表_Copy                                        | 0                        | 0                            | 🛩 🚛 🚆                     | 🍰 😰 🔊           | : 🖬 🛃 🔊       |
| 【樣板】南華大學學生核心能力量表                                             | 0                        | 1                            | 🛩 📇 🚝                     | R               |               |
| 測試樣板                                                         | 0                        | 0                            | 2 🗖 🖹                     | <u>R</u>        |               |
|                                                              |                          |                              |                           |                 |               |
|                                                              |                          |                              |                           |                 | <b>D</b> 登出系統 |
| <b>****</b> 說明:                                              |                          |                              |                           |                 |               |
| ☆問卷次數限制為○,表示不限制人數                                            | 0                        |                              |                           |                 |               |
| 於 問卷狀態為設計中,可預寬、作仪/刪<br>若問卷狀態為已上編或已結束,只要Ⅰ<br>若問卷已刪除,運帶該份問卷統計數 | ]除/移動,<br>閉卷尚末;<br>[據一併删 | 問卷題目<br>有人填寫,<br>1除。         | ,且問卷尚<br>均可再調整            | 未有人填寫<br>.問卷題目。 | o             |
| 建議使用Internet Explorer7.0以上版本之源<br>南華大學 資                     | <sup>1寬器,螢幕角</sup><br>訊室 | <sup>¥析度1024x76</sup><br>統開發 | 8以上,以建使月<br>爸 <b>/维</b> 護 | 用最佳顯示效果         | •             |

步驟四:點選「問卷設定」→編輯問卷標題為「南華大學學生核心能力量表-施測單位」、「問卷起訖日期」及「設定學年學期」→存檔。

| 南華大學               |                                                       |                                                | 造訪人次:106455  線上人數:1  |
|--------------------|-------------------------------------------------------|------------------------------------------------|----------------------|
|                    | <b>y</b>                                              |                                                | 搜尋問卷                 |
| 问卷、放案、方台           |                                                       | 首頁                                             | 管理問卷 常見問題 系統說明       |
|                    |                                                       |                                                |                      |
| 我的思卷列表新增思          | 港                                                     |                                                | 陳珮瑜 同仁您好, 歡迎進入系統管理。  |
| ? 問着設定 ?           | 22 發佈問告                                               | ? - 問若婦                                        | · 伊                  |
|                    |                                                       |                                                |                      |
| 問卷標題               | 【樣板】南華大學學生核心能力量表_Copy<br>在填寫問卷頁面時,是否要顯示上列文字框內         | 1問卷標題名稱。                                       | 示顯不◎示顯               |
| 開放日期               | 開放日期              ・永遠開放               ・             ・ |                                                |                      |
|                    |                                                       | 主<br>二<br>二<br>二<br>二<br>二<br>二<br>二<br>二<br>二 | <u>期</u> ・           |
| 限制人數               |                                                       | 五六 15:00                                       |                      |
|                    | 1 2 3 4 5                                             | 6 7 16:00                                      |                      |
| 間卷結果               | ●不公開 ●公 8 9 10 11 12                                  | 13 14 17:00<br>20 21 18:00                     | 、聯絡地址、e-mail等是否能公開。) |
|                    |                                                       | 20 21 10.00                                    |                      |
| 問卷狀態               | ● 一般問卷 ◎ 樣版問卷                                         |                                                |                      |
| 設定學年學期             | 1042 •                                                |                                                |                      |
| ♥━━━ 説明: ☆ 若該份問卷已有 | 人填寫,系統預設不能再作於                                         | 又問卷模式                                          | 0                    |
|                    |                                                       |                                                |                      |

步驟五:進入發佈問卷,選擇「已上線」並存檔,即可發佈問卷網址。

| 南華大學<br>問卷·投票·考: | 造訪人次:106455   線上人數:2<br>複尋問巻<br>首頁 管理問巻 常見問題 系統說明                                                                                         |
|------------------|----------------------------------------------------------------------------------------------------|
| 光动阻带和主 如54       | PP# 陳珊瑜 同仁您好, 歡迎進入系統管理。                                                                                                    |
| でではなっている また (日本) | 設計問者 2 1 2 1 2 2 1 2 2 2 2 2 2 2 2 2 2 2 2                                                                                                |
| 問卷標題             | 南華大學學生核心能力量表-企管系                                                                                                    |
| 6 間卷狀態           | <ul> <li>◎ </li> <li>◎ </li> <li>② E上線。</li> <li>○ </li> <li>○ </li> <li>○ E</li> <li>○ </li> <li>○ E</li> <li>○ E</li> <li>○ </li> </ul> |
| 間卷網址             | http://radweb.nhu.edu.tw/NhuQuest/.aspx/7db8d3d9-f                                                                                        |
|                  |                                                                                                    |

問卷結果查詢:<mark>校務行政系統→C.教務系統→C68.問卷結果查詢→匯</mark> 出資料(excel 報表)或列印(分析圖表)。

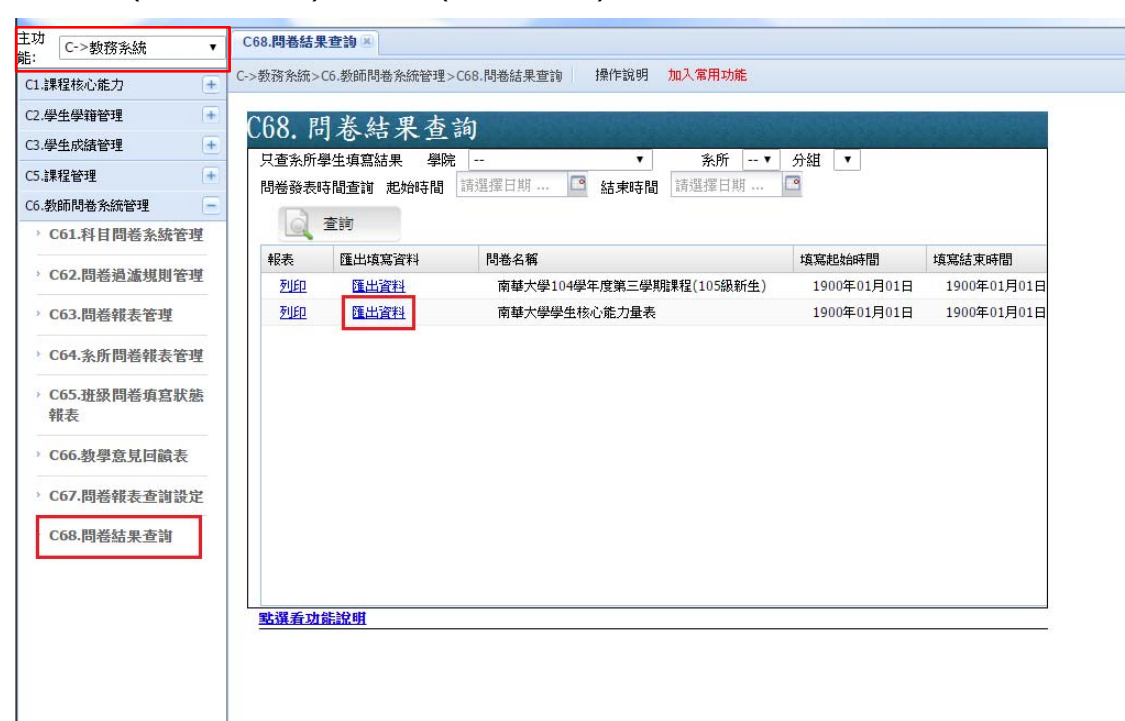